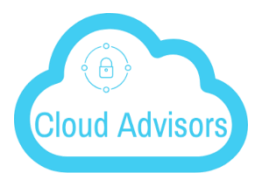

## CLOUD ADVISORS OFFICE 365 INSTALL Your Cloud Concierge

## **DOWNLOAD AND INSTALL**

- 1. Login into Office 365 at https://login.microsoftonline.com
- 2. Use your Office 365 email address and password to login

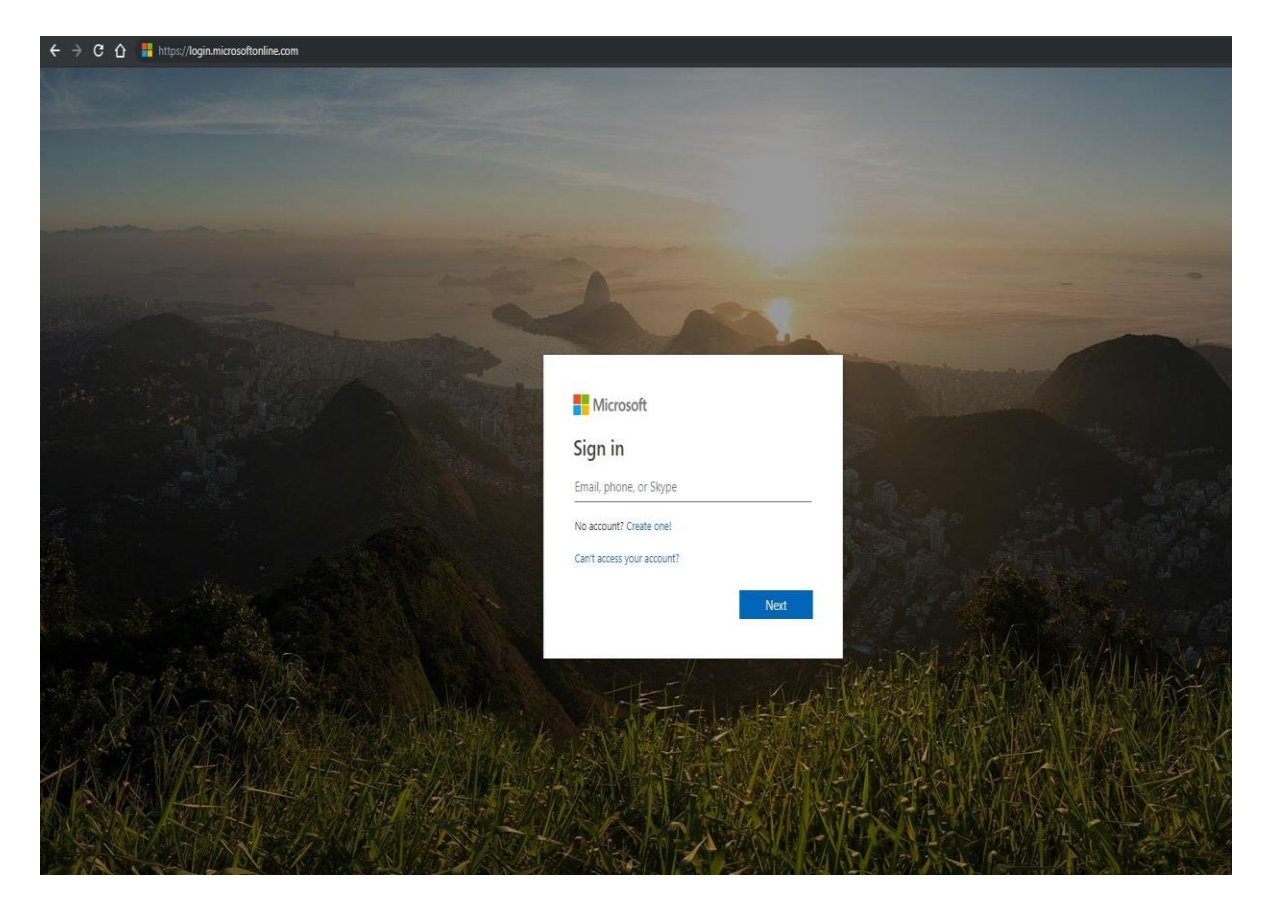

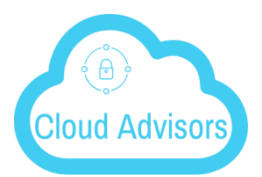

3. After logging in, select Install Office

| ← → C ☆ a https://www.office.com/?auth=/ | 2                                     |          |      |        |              |          |                            |       |           |                         |                       |   |
|------------------------------------------|---------------------------------------|----------|------|--------|--------------|----------|----------------------------|-------|-----------|-------------------------|-----------------------|---|
| Office 365                               |                                       |          | Q    | Search |              |          |                            |       |           |                         |                       |   |
|                                          | Apps                                  |          |      |        |              |          |                            |       |           |                         | Install Office $\vee$ | 4 |
|                                          | D                                     |          | w    | ×      |              | N        | 4                          | ų,    | E         | A                       |                       |   |
|                                          | Outlook                               | OneDrive | Word | Excel  | PowerPoint . | OneNote  | SharePoint                 | Teams | Invoicing | Admin                   |                       |   |
|                                          | Explore all your apps $ ightarrow$    |          |      |        |              |          |                            |       |           |                         |                       |   |
|                                          |                                       |          |      |        |              |          |                            |       |           |                         |                       |   |
|                                          | Documents                             |          |      |        |              |          |                            |       |           | ↑ Upload and open New ∨ |                       |   |
|                                          | Recent Pinned Shared with me Discover |          |      |        |              |          |                            |       |           |                         | =~                    |   |
|                                          | Name                                  |          |      |        |              | Last ope | Last opened by you Sharing |       | Activity  |                         |                       |   |

4. Follow the prompts

| Just a few more steps                             |                                |                                                                                                    |
|---------------------------------------------------|--------------------------------|----------------------------------------------------------------------------------------------------|
| Setup                                             | Yes                            | Activate Office Activate Office Activate Office Management of the Activate Activate |
| O Click Run                                       | 2 Say "yes"                    | Stay online                                                                                                    |
| Click the Setup file at the bottom of the screen. | Click Yes to start installing. | After installation, start Office and sign in with the account you use for Office 365: pete.sperling@cirrusec2.com.                                                                                                    |
| Close Need help installing?                       |                                |                                                                                                    |

- After Office completes installing open Outlook. Make sure to login with your Office 365 email address and password. Outlook should connect and download your mail.
   If there are issues with installing Office email support@cloudadvisors.io.